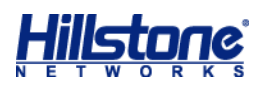

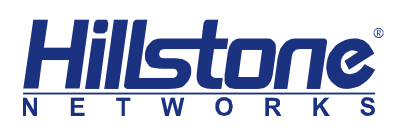

# How to Configure PnPVPN

Hillstone Networks Inc.

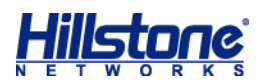

| Submitter | Auditor | Version | Date      |
|-----------|---------|---------|-----------|
| Name      | Name    | V1      | 2018/x/xY |

# Content

| 1. | Preface         | 3 |
|----|-----------------|---|
| 2. | Тороlоду        | 3 |
| 3. | Step by Step    | 1 |
| 4. | Troubleshooting | 3 |

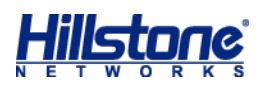

## 1. Preface

This setting guide is for PnP IPSec vpn, for further support please contact TAC The workflow for PnPVPN is as follows:

1. The client initiates a connection request and sends its own ID and password to the server.

2. The server validates the ID and password when it receives the client request. If the client passes the authentication, the server issues configuration information including DHCP address pool, DHCP mask, DHCP gateway, WINS, DNS and tunnel routes, etc. to the client.

3. The client distributes the received information to corresponding functional modules.

4. The client PC automatically gains an IP address, IP mask, gateway address and other network parameters and connects itself to the VPN.

### 2. Topology

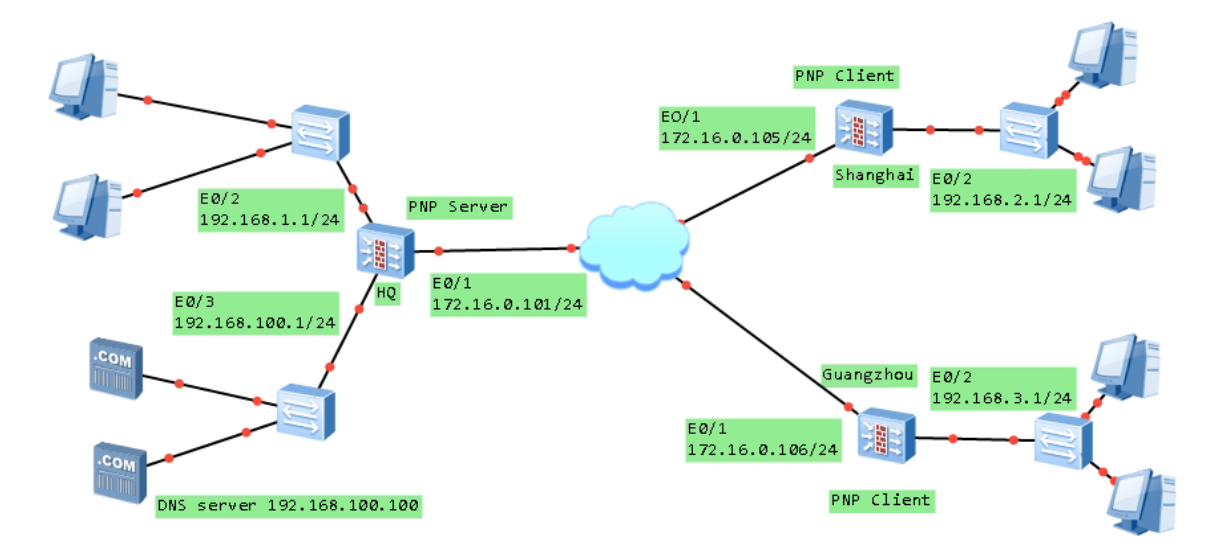

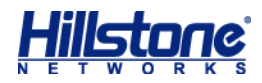

# 3. Step by Step

| Hillstone E1100   | Dashboard               | iCenter Mon | tor Policy | Object | Network | System |
|-------------------|-------------------------|-------------|------------|--------|---------|--------|
| Address Entry     | 🕂 New 🔽 🖍 Edit 🗕 Delete |             |            |        |         |        |
| + 🛃 Service Book  | Local Server            | Туре        |            | ŀ      | Address |        |
| + 🔝 APP Book      | Radius Server           | LOCA        | -          |        |         |        |
| 🖫 SLB Server Pool | Active Directory Server | LOCA        | -          |        |         |        |
| Schedule          | LDAP Server             |             |            |        |         |        |
| 🛗 AAA Server      | TACACS+ Server          |             |            |        |         |        |
| + 📲 SSO Server    |                         |             |            |        |         |        |
| + 🔤 SSO Client    |                         |             |            |        |         |        |
| — 🙎 User          |                         |             |            |        |         |        |
| Local User        |                         |             |            |        |         |        |
| LDAP User         |                         |             |            |        |         |        |
| = AD User         |                         |             |            |        |         |        |
| IP-User Binding   |                         |             |            |        |         |        |
|                   |                         |             |            |        |         |        |

#### Configure AAA server and user, choose Local Server

#### Add user in the AAA server you have created

|                                 |                   |                              |                  | Object          | Network         |               |        |
|---------------------------------|-------------------|------------------------------|------------------|-----------------|-----------------|---------------|--------|
| Address Entry                   | Local Server: pnp |                              |                  |                 |                 |               |        |
| + 🕌 Service Book                |                   | J import Liser Password List | Evport Liser E   | Daceword Liet   |                 |               |        |
| + 🏢 APP Book                    |                   |                              | J Export Osci i  | dooword List    |                 |               |        |
| 🖫 SLB Server Pool               | Search            | User Configuration           |                  |                 |                 |               | ×      |
| o Schedule                      | 🔤 🚰 All User      | Basic VPN 0                  | Options          |                 |                 |               |        |
| 🖼 AAA Server                    |                   |                              |                  |                 |                 |               |        |
| + Esso Server                   |                   | Name:                        | shanghai         |                 |                 |               |        |
| + 🔤 SSO Client                  |                   | Password:                    |                  |                 |                 | (1-31) chars  |        |
| – 🙎 User                        |                   | Confirm Password:            |                  |                 |                 |               |        |
| = Local User                    |                   | Mobile + country<br>code:    |                  |                 |                 | (6-15) chars  |        |
| = LDAP User                     |                   | Description:                 |                  |                 |                 | (0-127) chars |        |
| = AD User                       |                   | Group:                       |                  |                 |                 | Choose        |        |
| = IP-User Binding               |                   | E se la fina                 | Enable           |                 |                 |               |        |
| + 🔐 Role                        |                   | Expiration:                  | Enable           |                 |                 |               |        |
| 😪 Track Object                  |                   | If SMS authentication        | i is enabled, Sl | MS authenticati | on code will be |               |        |
| + 😽 Antivirus                   |                   | sent to the specified        | nobile priorie.  |                 |                 |               |        |
| + 🍪 Intrusion Prevention System |                   |                              |                  |                 |                 |               |        |
| 🔁 URL Filter                    |                   |                              |                  |                 |                 |               |        |
| Perimeter Traffic Filtering     |                   |                              |                  |                 |                 |               |        |
| + 🛞 Data Security               |                   |                              |                  |                 |                 |               |        |
|                                 |                   |                              |                  |                 |                 |               |        |
|                                 |                   |                              |                  |                 |                 |               |        |
|                                 |                   |                              |                  |                 |                 |               |        |
|                                 |                   |                              |                  |                 |                 |               |        |
|                                 |                   |                              |                  |                 |                 | ОК            | Cancel |

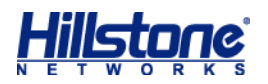

Configure user's network

Caution: If there is an internal DNS server in server side which would be used by client side, you need to configure Tunnel IP for this user, because PnPVPN enabled DNS proxy on the VPN incoming interface, client firewall works as a DNS proxy for client PC or client server, if there is no Tunnel IP configured, the DNS proxy would fail

| Hillstone E1100                                                                                                    | Dashboard id                                 | Center Monitor Po                                                                           | licy Object Network                                                                               | System                  |
|----------------------------------------------------------------------------------------------------|----------------------------------------------|---------------------------------------------------------------------------------------------|---------------------------------------------------------------------------------------------------|-------------------------|
| <ul> <li>Address Entry</li> <li>Service Book</li> <li>APP Book</li> </ul>                                                        | Local Server: pnp<br>+ New ► ✓ Edit — Delete | , import User Password List 🛧 Exp                                                           | ort User Password List                                                                            |                         |
| <ul> <li>SLB Server Pool</li> <li>Schedule</li> <li>AAA Server</li> <li>SSO Server</li> <li>SSO Client</li> <li>Liner</li> </ul> | All User                                     | Basic VPN Optio<br>Dial-up VPN<br>IKE ID: ON                                                | ns<br>e                                                                                           | KEY-ID<br>(1-254) chars |
| Local User     LDAP User     AD User     IP-User Binding     Role     Track Object     Anthrings                                 |                                              | PnPVPN<br>Tunnel Route:<br>DHCP Start IP:<br>DHCP End IP:<br>DHCP Netmask:<br>DHCP Gateway: | 192.168.1.0/24;192.168.100.0/24;192.168.3.0/<br>192.168.2.10<br>192.168.2.20<br>24<br>192.168.2.1 | Choose                  |
| <ul> <li>Intrusion Prevention System</li> <li>URL Filter</li> <li>Perimeter Traffic Filtering</li> <li>Data Security</li> </ul>  |                                              | DNS 1:<br>DNS 2:<br>DNS 3:<br>DNS 4:<br>WINS 1:<br>WINS 2:<br>Tunnel IP1:                   | 192.166.100.100                                                                                   | Enable SNAT             |
|                                                                                                    |                                              | Tunnel IP2:                                                                                 |                                                                                                   | OK Cancel               |

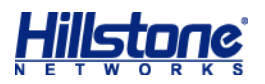

#### Configure IKE VPN

| Ph      | ase1 Proposal Configu | ration    | 154        | -sig           |         | dts       |    | ے<br>۲ |
|---------|-----------------------|-----------|------------|----------------|---------|-----------|----|--------|
| <b></b> | Proposal Name:        | р1        |            |                |         |           |    |        |
|         | Authentication:       | Pre-share | 0          | RSA-Signature  | O DSA-S | Signature |    |        |
|         | Hash:                 | MD5       | SHA        | SHA-256        | SHA-384 | SHA-512   |    |        |
|         | Encryption:           | 3DES      | O DES      | O AES          | AES-192 | AES-256   |    |        |
| Įt      | DH Group:             | Group1    | Group2     | Group5         | Group14 | Group15   |    |        |
| C       | Lifetime :            |           | (300-86400 | )seconds,defau |         |           |    |        |
| Ŀ       |                       |           |            |                |         |           |    |        |
|         |                       |           |            |                |         |           | ОК | Cancel |

Start with p1 proposal, here we use default setting

#### Then comes p2 proposal, pay attention here that PFS Group should choose Group2

| Pha         | se2 Proposal Configura | tion   |         |                                     |          |            |                            | × |
|-------------|------------------------|--------|---------|-------------------------------------|----------|------------|----------------------------|---|
|             | Proposal Name:         | p2     |         |                                     |          |            |                            |   |
|             | Protocol:              | ESP    | O AH    |                                     |          |            |                            |   |
|             | Hash:                  | MD5    | V SHA   | SHA-256                             | SHA-384  | SHA-512    | (Up to 3 can be selected.) |   |
|             | Encryption:            | 3DES   | DES     | AES                                 | AES-192  | AES-256    | (Up to 4 can be selected.) |   |
|             | Compression:           | None   | Deflate |                                     |          |            |                            |   |
| -<br> <br>- | PFS Group:             | Group1 | Group2  | Group                               | 5 🔵 Grou | ip14 🔘 Gro | pup15                      |   |
| E           | Lifetime :             | 28800  |         | (180-86400) seconds, default: 28800 |          |            |                            |   |
| -           | Lifesize:              | Enable |         |                                     |          |            |                            |   |
|             |                        |        |         |                                     |          |            |                            |   |
|             |                        |        |         |                                     |          |            | OK Cancel                  |   |

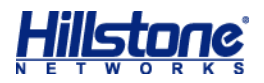

Now configure VPN peer, it is a little different from site-to-site IPSec, after fill in the parameter, click Generate button to generate PnP client user password

| VPN Peer Configuration |                                       |    | ×      |
|------------------------|---------------------------------------|----|--------|
| Basic Advan            | iced                                  |    |        |
| Name:                  | pnp                                   |    |        |
| Interface:<br>Mode:    | ethernet0/1<br>Main  Aggressive       |    |        |
| Туре:                  | Static IP Dynamic IP OUSer Group      |    |        |
| AAAServer:             | pnp ~                                 |    |        |
| Local ID:              | None  FQDN U-FQDN ASN1-DN KEY_ID IPV4 |    |        |
| Peer ID:               | None                                  |    |        |
| Proposal1:             | p1 ~                                  |    |        |
| Proposal2:             | ~                                     |    |        |
| Proposal3:             | ×                                     |    |        |
| Proposal4:             | ~                                     |    |        |
| Per-shared Key:        | (5-127) chars                         |    |        |
| User Key:              | Generate                              |    |        |
|                        |                                       | ок | Cancel |
|                        |                                       |    |        |

| VPN Peer Configuration |             |                        |                                  |               | ×                  |
|------------------------|-------------|------------------------|----------------------------------|---------------|--------------------|
| Basic Advan            | ced         |                        |                                  |               |                    |
| Name:                  | pnp         |                        |                                  |               |                    |
| Interface:             | ethernet0/1 | Generate the Liser Key |                                  | ×             |                    |
| Mode:                  | Main        | Generate the Oser Ney  |                                  | ^             |                    |
| Туре:                  | Static IP   | IKE ID:                | shanghai.hillstonenet.com        | (1-255) chars |                    |
| AAAServer:             | pnp         | Per-shared Key:        |                                  | (5-127) chars |                    |
| Local ID:              | None        | auto fill in           | Generate Disable                 |               |                    |
| Peer ID:               | None        |                        |                                  |               |                    |
| Proposal1:             | p1          | Generate Result:       | zIRoryEutAU81dCZLEH4K<br>+LN/z8= |               |                    |
| Proposal2:             |             |                        |                                  |               | <b>_</b>           |
| Proposal3:             |             |                        |                                  | this is for o | client user to use |
| Proposal4:             | /           | ~                      |                                  |               |                    |
| Per-shared Key:        |             | (5                     | 5-127) chars                     |               |                    |
| User Key:              | Genera      | te                     |                                  |               |                    |
|                        |             |                        |                                  |               | OK Cancel          |

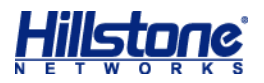

Then go to advanced page of VPN peer, choose Generate Route option to generate route towards client subnet automatically

| VPN Peer Co                                           | nfiguration                                                                        |                    |                            |  |    | ×      |
|-------------------------------------------------------|------------------------------------------------------------------------------------|--------------------|----------------------------|--|----|--------|
| Basi                                                  | Advanced                                                                           |                    |                            |  |    |        |
| Conne<br>NAT Tr<br>Any Pe<br>Genera<br>DPD:<br>Descri | ction Type:  Bidirect aversal: Enable er ID: Enable te Route: Enable Enable Enable | tional 💿 Initiator | Responder<br>(1-255) chars |  |    |        |
| XAUT                                                  | I Server: 📄 Enable                                                                 |                    | (1200) (1140)              |  |    |        |
|                                                       |                                                                                    |                    |                            |  | ОК | Cancel |

#### Configure IKE VPN options

| Per   Per   Per Name:   pnp   Advanced     Information:   Name   Mode   Type   Local ID   Peer ID   pnp   Aggressive   User Group     Tunnel   Name:   pnp   Mode:   Information:   Proposal:   Proxy ID:   Image: Image:                                                                                                    | Peer   Peer Name:   ppp   Edit     Information:   Name   Mode   Type   Local ID   Peer ID     pnp   Aggressive   User Group     Tunnel   Name:   pnp   Mode:   Image:   Image:   Pip:   Mode:   Image:   Pip:   Pip:   Pip:   Image:   Pip:   Image:   Image:   Pip:   Image:   Pip:   Image:   Image:  <                                                                                                    | Per   Per   Per Name:   Name   Mode   Type   Local ID   Peer ID   pnp   Aggressive   User Group     Turnel   Name:   pnp   Mode:   Information:   Proposal:   P2   Proxy ID:   Image:   Image:   Image:   Participation:   Image:   Image: <th></th> <th></th> <th></th> <th></th> <th></th> <th></th> <th></th>                                                                                                    |                  |        |              |            |          |         |  |
|----------------------------------------------------------------------------------------------------|----------------------------------------------------------------------------------------------------|----------------------------------------------------------------------------------------------------|------------------|--------|--------------|------------|----------|---------|--|
| Basic Advanced     Peer Peer Name:   pnp Edit   Information: Name   pnp Aggressive   User Group     Turnel   Name: pnp   Mode: • tunnel   • tunnel   P2 Proposal:   P2   Proxy ID:   • Auto                                                                                                    | Basic Advanced     Peer Peer Name:   pnp Edit   Information: Name   Mode Type   Local ID   pnp   Aggressive   User Group     Tunnel   Name:   pnp   Mode:   Innel   tansport   P2 Proposal:   p2   Proxy ID:   Image:     Auto     Manual                                                                                                    | Basic Advanced     Peer Name: pnp   Information: Name   Mame Mode   Type Local ID   Peer ID   pnp   Aggressive   User Group     Tunnel   Name:   pnp   Mode:   Image:   P2 Proposal:   P2 Proposal:   P2 Proposal:   P2 Proposal:   Patto   Manual                                                                                                    | PN Configuration |        |              |            |          |         |  |
| Peer Name: pnp   Information: Name   Mode Type   Local ID Peer ID   pnp Aggressive   User Group                                                                                                    | Peer Name: pnp   Information: Name   Mode Type   Local ID Peer ID   pnp Aggressive   User Group                                                                                                    | Peer Name: pnp   Information: Name   Mode Type   Local ID Peer ID   pnp Aggressive   User Group     Turnel   Name: pnp   Mode: • tunnel   • tunnel • transport   P2 Proposal: • Auto   • Auto • Manual                                                                                                    | Basic Adva       | inced  |              |            |          |         |  |
| Peer Name:pnpEditInformation:NameModeTypeLocal IDPeer IDpnpAggressiveUser Group                                                                                                    | Peer Name: pnp Edit   Information: Name Mode Type Local ID Peer ID   pnp Aggressive User Group     Tunnel   Name: pnp   Mode: © tunnel © transport   P2 Proposal: p2   Proxy ID: © Auto © Manual                                                                                                    | Peer Name:pnpEditInformation:NameModeTypeLocal IDPeer IDpnpAggressiveUser Group                                                                                                    | Peer             |        |              |            |          |         |  |
| Information:NameModeTypeLocal IDPeer IDpnpAggressiveUser GroupTunnelName:pnpMode:© transportP2 Proposal:p2Proxy ID:@ AutoManual                                                                                                    | Information:NameModeTypeLocal IDPeer IDpnpAggressiveUser GroupTunnelName:pnpMode:ImpImpMode:ImpImpP2 Proposal:P2Proxy ID:ImpImp <td>Information:NameModeTypeLocal IDPeer IDpnpAggressiveUser GroupTunnelName:pnpMode:© transportFransportP2 Proposal:p2Proxy ID:@ Auto@ Manual</td> <td>Peer Name:</td> <td>pnp</td> <td>~</td> <td>Edit</td> <td></td> <td></td> <td></td>                                                                                                    | Information:NameModeTypeLocal IDPeer IDpnpAggressiveUser GroupTunnelName:pnpMode:© transportFransportP2 Proposal:p2Proxy ID:@ Auto@ Manual                                                                                                    | Peer Name:       | pnp    | ~            | Edit       |          |         |  |
| pnp     Aggressive     User Group       Tunnel         Name:     pnp        Mode:     Image:     Image:       P2 Proposal:     p2        Proxy ID:     Image:     Image:                                                                                                    | pnpAggressiveUser GroupTunnelName:pnpMode:ImpMode:ImpP2 Proposal:p2Proxy ID:ImpImpManual                                                                                                    | pnpAggressiveUser GroupTunnelName:pnpMode:Image: Image: I                                                      | Information:     | Name   | Mode         | Туре       | Local ID | Peer ID |  |
| Tunnel         Name:       pnp         Mode:       Image: Image: Imag                                                                            | Tunnel       Name:       pnp         Mode:       Image: Image: Im                                             | Tunnel       Name:       pnp         Mode:       Image: Image: Im                                |                  | pnp    | Aggressive   | User Group |          |         |  |
| Name:     pnp       Mode:     Image: Image:                                | Tunnel       pnp         Name:       on tunnel       transport         P2 Proposal:       p2          Proxy ID:       Image: Auto       Manual                                                                                                    | Tunnel       pnp         Mode:       Image: Image: Im                       |                  |        |              |            |          |         |  |
| Name:pnpMode:Image: Image:                            | Name:pnpMode:Image: Image:              | Name:pnpMode:Image: Image: | Tunnel           |        |              |            |          |         |  |
| Mode:     Image: Image: I | Mode:       Image: Image: | Mode:                                                                                                    | Name:            | pnp    |              |            |          |         |  |
| P2 Proposal:     p2     ~       Proxy ID:     Image: Auto Image: Auto Im                                         | P2 Proposal: p2 ~<br>Proxy ID: O Auto Manual                                                                                                    | P2 Proposal: p2 ~<br>Proxy ID: O Auto Manual                                                                                                    | Mode:            | tunnel | transport    |            |          |         |  |
| Proxy ID: <ul> <li>Auto</li> <li>Manual</li> </ul>                                                                                                    | Proxy ID: <ul> <li>Auto</li> <li>Manual</li> </ul>                                                                                                    | Proxy ID: <ul> <li>Auto</li> <li>Manual</li> </ul>                                                                                                    | P2 Proposal:     | p2     | $\checkmark$ |            |          |         |  |
|                                                                                                    |                                                                                                    |                                                                                                    | Proxy ID:        | Auto   | Manual       |            |          |         |  |
|                                                                                                    |                                                                                                    |                                                                                                    |                  |        |              |            |          |         |  |
|                                                                                                    |                                                                                                    |                                                                                                    |                  |        |              |            |          |         |  |
|                                                                                                    |                                                                                                    |                                                                                                    |                  |        |              |            |          |         |  |
|                                                                                                    |                                                                                                    |                                                                                                    |                  |        |              |            |          |         |  |
|                                                                                                    |                                                                                                    |                                                                                                    |                  |        |              |            |          |         |  |
|                                                                                                    |                                                                                                    |                                                                                                    |                  |        |              |            |          |         |  |

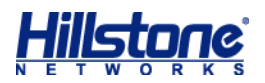

On the advanced option page, here are some parameters overlapped with user configuration page, they are designed for distributing uniform parameter to save troubles, when there is a conflict between the two settings, configuration in the user configuration mode has higher priority over settings in the IKE tunnel configuration mode

| IKE | VPN Configuration    |         |    |       |           |     |       | ,  | ×      |
|-----|----------------------|---------|----|-------|-----------|-----|-------|----|--------|
|     | Basic Advand         | ced     |    |       |           |     |       |    |        |
|     | DNS1:                |         |    |       |           |     |       |    |        |
|     | DNS2:                |         |    |       |           |     |       |    |        |
|     | DNS3:                |         |    |       |           |     |       |    |        |
|     | DNS4:                |         |    |       |           |     |       |    |        |
|     | WINS1:               |         |    |       |           |     |       |    |        |
|     | WINS2:               |         |    |       |           |     |       |    |        |
|     | Enable Idle Time     | Enable  |    |       |           |     |       |    |        |
|     | DF-Bit:              | Copy    |    | Clear |           | Set |       |    |        |
|     | Anti-Replay          | Disable | 32 | 64    | 128       | 256 | 6 512 |    |        |
|     | Commit Bit:          | Enable  | 0  | 0     | 0         | 0   | 0     |    |        |
|     | Accept-all-proxy-ID: | Enable  |    |       |           |     |       |    |        |
|     | Auto connect:        | Enable  |    |       |           |     |       |    |        |
|     |                      |         |    | Cho   | lose      |     |       |    |        |
|     | Tunnel Route:        |         |    | one   |           |     |       |    |        |
|     | Description:         |         |    | (0-28 | 55) chars |     |       |    |        |
|     | VPN Track:           | Enable  |    |       |           |     |       |    |        |
|     |                      |         |    |       |           |     |       | ОК | Cancel |

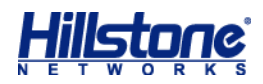

| All User           | Shanghai                                     |               |
|--------------------|----------------------------------------------|---------------|
| User Configuration |                                              | >             |
| Basic VPN Option   | S                                            |               |
| Dial-up VPN        |                                              |               |
| IKE ID: ONONE      | FQDN                                         | KEY-ID        |
|                    | shanghai.hillstonenet.com                    | (1-254) chars |
| PnPVPN             |                                              |               |
| Tunnel Route:      | 192.168.1.0/24;192.168.100.0/24;192.168.3.0/ | Choose        |
| DHCP Start IP:     | 192.168.2.10                                 |               |
| DHCP End IP:       | 192.168.2.20                                 |               |
| DHCP Netmask:      | 24                                           |               |
| DHCP Gateway:      | 192.168.2.1                                  |               |
| DNS 1:             | 192.168.100.100                              | 7             |
| DNS 2:             |                                              |               |
| DNS 3:             |                                              |               |
| DNS 4:             |                                              |               |
| WINS 1:            |                                              |               |
| WINS 2:            |                                              |               |
| Tunnel IP1:        | 10.0.0.2                                     | Enable SNAT   |
| Tunnel IP2:        |                                              |               |
|                    |                                              | OK Cancel     |

Configure tunnel interface, of course ip address is needed if there configured Tunnel IP for client user

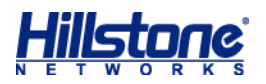

| Tunnel Interface |                                                | × |
|------------------|------------------------------------------------|---|
| Basic Prope      | rties Advanced RIP                             |   |
| Basic            |                                                |   |
| Interface Name:  | tunnel1                                        |   |
| Description:     | (0-63) chars                                   |   |
| Binding Zone:    | Layer 2 Zone   Layer 3 Zone   TAP   No Binding |   |
| Zone:            | VPN ~                                          |   |
| HA sync:         | Enable                                         |   |
| IP Configuration |                                                |   |
| Туре:            | Static IP     DHCP     PPPoE                   |   |
| IP Address:      | 10.0.0.1                                       |   |
| Net mask:        | 255.255.255.0                                  |   |
| Set as Local IP  |                                                |   |
| Enable DNS Pro   | xy 💿 Proxy 💿 Proxy-Trans                       |   |
| Enable DNS Byp   | ass                                            |   |
| Advanced DHC     | P   •                                          |   |
| Management       |                                                |   |
| Telnet           | SSH 📝 Ping 🦳 HTTP 🦳 HTTPS 📄 SNMP               |   |
| Routing          |                                                |   |
| Reverse Route:   | Enable Close  Auto                             |   |
|                  |                                                |   |
|                  | OK Cance                                       | ł |

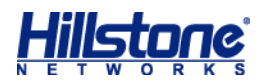

| nel Interface                                                                |                                |                                    |                                        | × |
|------------------------------------------------------------------------------|--------------------------------|------------------------------------|----------------------------------------|---|
| Basic Propert                                                                | ies Advanced F                 | RIP                                |                                        |   |
| Advanced DHCP                                                                | 🖛                              |                                    |                                        |   |
| Management                                                                   | SH 🔽 Ping 📄                    | HTTP HTTPS                         | SNMP                                   |   |
| Routing                                                                      |                                |                                    |                                        |   |
| Reverse Route:                                                               | Enable Close                   | Auto                               |                                        |   |
| Tunnel Binding                                                               |                                |                                    |                                        |   |
| Tunnel Type:                                                                 | IPsec VPN                      | SSL VPN                            | L2TP VPN                               |   |
| VPN Name:                                                                    | pnp ~                          |                                    |                                        |   |
| Gateway:                                                                     |                                |                                    |                                        |   |
| VPN Name                                                                     | Туре                           | Gateway                            | Add                                    |   |
| pnp                                                                          | IPSec VPN                      |                                    | Delete                                 |   |
|                                                                              |                                |                                    |                                        |   |
|                                                                              |                                |                                    |                                        |   |
|                                                                              |                                |                                    |                                        |   |
| Bandwidth                                                                    |                                |                                    |                                        |   |
| Bandwidth<br>Up Bandwidth:                                                   | 1,000,000,000                  | (512,000 ~ 1000                    | 0,000,000,000)bps                      |   |
| Bandwidth<br>Up Bandwidth:<br>Down Bandwidth:                                | 1,000,000,000                  | (512,000 ~ 1000<br>(512,000 ~ 1000 | 0,000,000,000)bps<br>0,000,000,000)bps |   |
| Bandwidth<br>Up Bandwidth:<br>Down Bandwidth:<br>Proactive Webauth           | 1,000,000,000                  | (512,000 ~ 1000<br>(512,000 ~ 1000 | 0,000,000,000)bps<br>0,000,000,000)bps |   |
| Bandwidth<br>Up Bandwidth:<br>Down Bandwidth:<br>Proactive Webauth           | 1,000,000,000<br>1,000,000,000 | (512,000 ~ 1000<br>(512,000 ~ 1000 | 0,000,000,000)bps<br>0,000,000,000)bps |   |
| Bandwidth<br>Up Bandwidth:<br>Down Bandwidth:<br>Proactive Webauth<br>Enable | 1,000,000,000<br>1,000,000,000 | (512,000 ~ 1000<br>(512,000 ~ 1000 | 0,000,000,000)bps<br>0,000,000,000)bps |   |

Since we have choose Generate Route option in VPN peer setting, here we don't bother to add routes manually, or we need to add it manually

Then comes to the policy making, make sure PnP client devices could access what they need to access through the tunnel

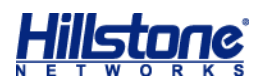

| ID | Namo |       | Source  |      | De      | stination | Sonrico | Applica |
|----|------|-------|---------|------|---------|-----------|---------|---------|
|    | Name | Zone  | Address | User | Zone    | Address   | Service | Applica |
| 2  |      | trust | any     |      | untrust | any       | any     |         |
| 3  |      | trust | any     |      | VPN     | any       | any     |         |
| 4  |      | VPN   | any     |      | trust   | any       | any     |         |
| 5  |      | VPN   | any     |      | VPN     | any       | any     |         |
| 6  |      | VPN   | any     |      | dmz     | any       | any     |         |
| 7  |      | dmz   | any     |      | VPN     | any       | any     |         |
|    |      |       |         |      |         |           |         |         |

The configure on server side is done here Now go to the client site to set up the PnP VPN Server address is the PnP egress interface ip on server's side ID is the fqdn string in user configuration Password is generated in VPN peer page Outgoing IF is the interface connecting to the Internet on client firewall

Incoming IF is the interface connecting internal PC or Server on client firewall

| Hillstone E1100           | Dashboard             | iCenter             | Monitor        | Policy Obj     | ect Network           | System        | SG-6000         | L hillstone@root     |
|---------------------------|-----------------------|---------------------|----------------|----------------|-----------------------|---------------|-----------------|----------------------|
| 🔒 Zone                    | IKE VPN Configuration | n                   |                |                |                       | PnPVPN Client | IPSec-XAUTH Add | ress Pool   IPSec Vi |
| 1 Interface               | IKE VDN List          | VDN Deer List       | P1 Proposal    | P2 Proposal    |                       |               |                 |                      |
| I DNS                     |                       |                     |                | T 2 T TOPOGUI  |                       |               |                 |                      |
| DHCP                      | + New / Edit -        | - Delete            |                |                |                       |               |                 |                      |
| DDNS                      | Name                  | Protocol            | riash          | Faryption      | Compression           | PFS Group     | Lifetime        | Lifesize             |
| PPPoE                     | esp-sha256-aes12      | 2 esp               | sha-256        | aes            |                       | group2        | 28800           |                      |
| P. Virtual Wire           | esp-sha256-aes1       | 2 esp               | sha of         | aes            | -                     | no pfs        | 28800           |                      |
| ♦<br>Intual Router        | esp-sna256-aes2       | 5 esp               | sha 256        | aes-206        |                       | group2        | 28800           |                      |
| 11 VSwitch                | esp-sila256-3des      | esp                 | sha-256        | 3des           | -                     | aroun2        | 28800           |                      |
| Port Mirroring            | esp-sha250-3( Pi      | nPVPN Configuration | 0110-200       |                |                       | ×             | 28800           |                      |
| 🚡 3G/4G                   | esp-md5-aes1          |                     |                |                |                       |               | 28800           |                      |
| * Routing                 | esp-md5-aes1          | Server Address1:    | 172.16.1.101   | (              | A.B.C.D)/(1-255)chars |               | 28800           |                      |
| C Outbound                | esp-md5-aes2          | Server Address2:    |                | (              | A.B.C.D)/(1-255)chars |               | 28800           |                      |
|                           | esp-md5-aes2          | ID:                 | shanghai.hills | stonenet.com ( | 1-254) chars          |               | 28800           |                      |
| VPN                       | esp-md5-3des          | Password:           | •••••          |                | 6-31)chars            |               | 28800           |                      |
| = IPSec VPN               | Die la dar            | Confirm Password:   |                |                | 6-31)chars            |               | 00000           |                      |
| = SSL VPN                 | Displaying 1 - 12 (   | Auto Save:          | Enable         |                |                       | < P           | age 1 /1 >      | >1 G 50 ~            |
| = 12TP VPN                | Manual Key VPN        | Outgoing IF1:       | ethernet0/1    | ~              |                       |               |                 |                      |
| ○ 002 1Y                  | 🕂 New 🥒 Edit          | Outgoing IF2:       |                | ~              |                       |               |                 |                      |
| @ WebAuth                 | Name                  | Incoming IF:        | ethernet0/2    | ~              |                       |               | R               | emote SPI            |
| Application Lawar Cateway |                       |                     |                |                |                       |               |                 |                      |
| Global Network Parameters |                       | Delete              |                |                | ок                    | Cancel        |                 |                      |

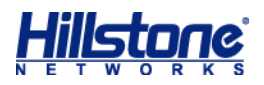

#### After clicking OK, we can see that the PnP vpn is established

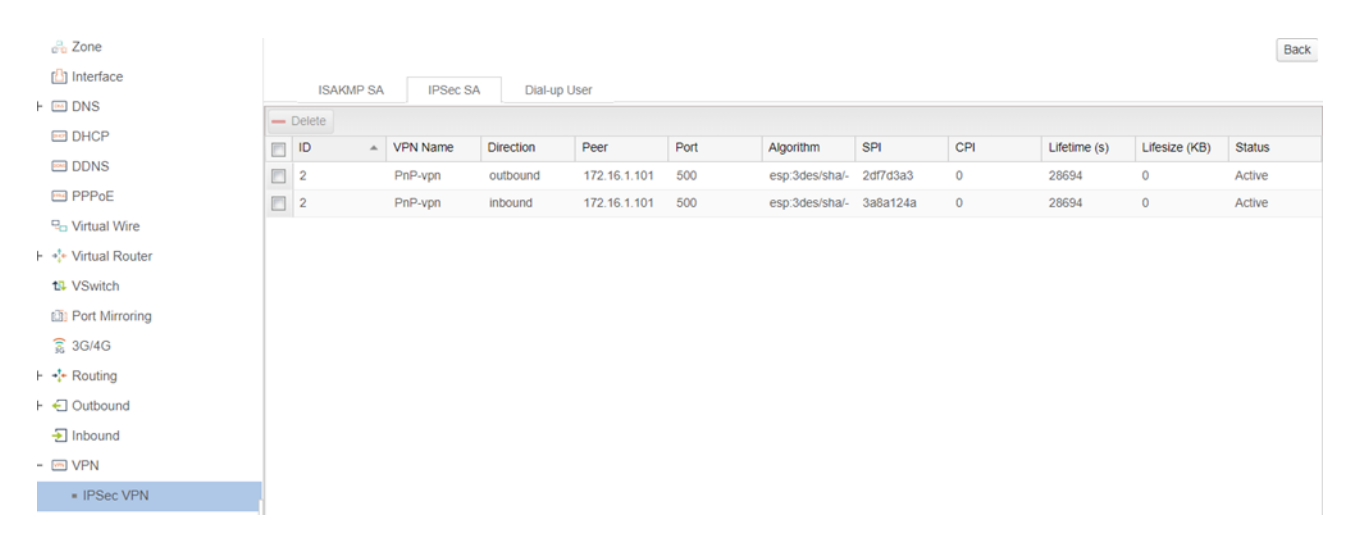

#### Route is genetated on server side

| St       | Virtual R | IP/Netmask       | Next-hop  | Gateway/   | Interface   | Protocol  | Schedule | Precede | Metric | Weight | Track Sta |
|----------|-----------|------------------|-----------|------------|-------------|-----------|----------|---------|--------|--------|-----------|
|          | trust-vr  | 0.0.0/0          | Interface | 172.16.1.1 | ethernet0/1 | DHCP      |          | 1       | 0      | 1      |           |
|          | trust-vr  | 10.0.0/24        | Interface |            | tunnel1     | Connected |          | 0       | 0      | 1      |           |
|          | trust-vr  | 10.0.0.1/32      | Interface |            | tunnel1     | HOST      |          | 0       | 0      | 1      |           |
|          | trust-vr  | 10.0.0.2/32      | Interface | 10.0.0.2   | tunnel1     | VPN       |          | 1       | 0      | 1      |           |
| <b>.</b> | trust-vr  | 172.16.1.0/24    | Interface |            | ethernet0/1 | Connected |          | 0       | 0      | 1      |           |
|          | trust-vr  | 172.16.1.101/32  | Interface |            | ethernet0/1 | HOST      |          | 0       | 0      | 1      |           |
|          | trust-vr  | 192.168.1.0/24   | Interface |            | ethernet0/2 | Connected |          | 0       | 0      | 1      |           |
|          | trust-vr  | 192.168.1.1/32   | Interface |            | ethernet0/2 | HOST      |          | 0       | 0      | 1      |           |
| <u>.</u> | trust-vr  | 192.168.2.0/24   | Interface | 10.0.0.2   | tunnel1     | VPN       |          | 1       | 0      | 1      |           |
| ۰        | trust-vr  | 192.168.100.0/24 | Interface |            | ethernet0/3 | Connected |          | 0       | 0      | 1      |           |
|          | trust-vr  | 192.168.100.1/32 | Interface |            | ethernet0/3 | HOST      |          | 0       | 0      | 1      |           |

Incoming interface on client side has acquired relevant configuration, tunnel interface has been created accordingly, and also route, policy, DNS server

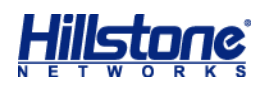

| -                |                |         |        |                 |                |         |      |           |           |           |             |
|------------------|----------------|---------|--------|-----------------|----------------|---------|------|-----------|-----------|-----------|-------------|
| [1] Interface    | Interface Name | Status  | Туре   | IP/Netmask      | MAC            | Zone    | Vsys | Users/IPs | Speed Out | Speed In  | Description |
| + 🔤 DNS          | cellular0/0    | Q Q Q G | Static | 0.0.0/0         | 001c.545f.94d6 | untrust | root | 0         | 0 bps     | 0 bps     |             |
| DHCP             | ethernet0/0    | Q Q Q G | Static | 0.0.0/0         | 001c.545f.9498 | NULL    | root | 0         | 0 bps     | 0 bps     |             |
| DDNS             | ethernet0/1    | •       | DHCP   | 172.16.1.105/24 | 001c.545f.9499 | untrust | root | 0         | 1.92 Kbps | 1.13 Kbps |             |
| m PPPoE          | ethernet0/2    | •       | Static | 192.168.2.1/24  | 001c.545f.949a | trust   | root | 1         | 0 bps     | 1.66 Kbps | 1           |
| ₽ Virtual Wire   | ethernet0/3    | Q Q Q G | Static | 0.0.0/0         | 001c.545f.949b | NULL    | root | 0         | 0 bps     | 0 bps     |             |
| + Nirtual Router | ethernet0/4    | Q Q Q G | Static | 0.0.0/0         | 001c.545f.949c | NULL    | root | 0         | 0 bps     | 0 bps     |             |
| Not Missing      | ethernet0/5    | Q Q Q G | Static | 0.0.0/0         | 001c.545f.949d | NULL    | root | 0         | 0 bps     | 0 bps     |             |
| 3G/4G            | ethernet0/6    | Q Q Q G | Static | 0.0.0/0         | 001c.545f.949e | NULL    | root | 0         | 0 bps     | 0 bps     |             |
| + - Routing      | ethernet0/7    | Q Q Q G | Static | 0.0.0/0         | 001c.545f.949f | NULL    | root | 0         | 0 bps     | 0 bps     |             |
| + 🕣 Outbound     | ethernet0/8    | Q Q Q   | Static | 0.0.0/0         | 001c.545f.94a0 | NULL    | root | 0         | 0 bps     | 0 bps     |             |
| 🛃 Inbound        | tunnel1        | •       | Static | 10.0.0.2/32     | 0000.0000.0000 | VPN     | root | 0         | 464 bps   | 0 bps     |             |
| - WN VPN         | vswitchif1     | Q Q Q G | Static | 0.0.0/0         | 001c.545f.94a9 | NULL    | root | 0         | 0 bps     | 0 bps     | _           |
| = IPSec VPN      |                |         |        |                 |                |         |      |           |           |           |             |
|                  |                |         |        |                 |                |         |      |           |           |           |             |

| - |          |          |                  |               |                 |           |          |       |       |        |        | -     |         |
|---|----------|----------|------------------|---------------|-----------------|-----------|----------|-------|-------|--------|--------|-------|---------|
|   | St       | Virtual  | IP/Netmask       | Next-hop Type | Gateway/Next-ho | Interface | Protocol | Sched | Prece | Metric | Weight | Track | Descri. |
|   | <b>.</b> | trust-vr | 0.0.0/0          | Interface     | 172.16.1.1      | ethern    | DHCP     |       | 1     | 0      | 1      |       |         |
|   | <b></b>  | trust-vr | 172.16.1.0/24    | Interface     |                 | ethern    | Conne    |       | 0     | 0      | 1      |       |         |
|   | <b>.</b> | trust-vr | 172.16.1.105/32  | Interface     |                 | ethern    | HOST     |       | 0     | 0      | 1      |       |         |
|   | <b>.</b> | trust-vr | 192.168.1.0/24   | Interface     | 172.16.1.101    | tunnel1   | VPN      |       | 1     | 0      | 1      |       |         |
|   | <b>.</b> | trust-vr | 192.168.2.0/24   | Interface     |                 | ethern    | Conne    |       | 0     | 0      | 1      |       |         |
|   | <b>.</b> | trust-vr | 192.168.2.1/32   | Interface     |                 | ethern    | HOST     |       | 0     | 0      | 1      |       |         |
|   | <b>.</b> | trust-vr | 192.168.3.0/24   | Interface     | 172.16.1.101    | tunnel1   | VPN      |       | 1     | 0      | 1      |       |         |
|   | <b></b>  | trust-vr | 192.168.100.0/24 | Interface     | 172.16.1.101    | tunnel1   | VPN      |       | 1     | 0      | 1      |       |         |
|   |          |          |                  |               |                 |           |          |       |       |        |        |       |         |

| E Security Policy    | + | New | 🎤 Edit 🗕 Delete 🛛 Copy | 🗂 Paste 🗸 🍴 | Move 🗸 🚥 |      |         |           |         | 🖓 Fi    |
|----------------------|---|-----|------------------------|-------------|----------|------|---------|-----------|---------|---------|
| + t] NAT             |   |     | News                   |             | Source   |      | De      | stination |         |         |
| + 🙀 iQoS             |   | ID  | Name                   | Zone        | Address  | User | Zone    | Address   | Service | Applica |
| 😡 Session Limit      |   | 1   |                        | trust       | any      |      | untrust | any       | any     |         |
| + 🤤 ARP Defense      |   | 4   |                        | VPN         | any      |      | trust   | any       | any     |         |
| SSL Proxy            |   | 5   |                        | trust       | any      |      | VPN     | any       | any     |         |
| + 🏖 Global Blacklist |   |     |                        |             |          |      |         |           |         |         |
|                      |   |     |                        |             |          |      |         |           |         |         |

| 📇 Zone                         | + New - Delete  | + New - Delete |                  |      |  |  |  |  |  |  |  |
|--------------------------------|-----------------|----------------|------------------|------|--|--|--|--|--|--|--|
| 🖺 Interface                    | Server IP       | Virtual Router | Egress Interface | Туре |  |  |  |  |  |  |  |
| - 🔤 DNS                        | 192.168.100.100 | trust-vr       | ethernet0/2      | VPN  |  |  |  |  |  |  |  |
| <ul> <li>DNS Server</li> </ul> | 58.240.57.33    | trust-vr       | ethernet0/1      | DHCP |  |  |  |  |  |  |  |
| <ul> <li>DNS Proxy</li> </ul>  | 221.6.4.66      | trust-vr       | ethernet0/1      | DHCP |  |  |  |  |  |  |  |
| <ul> <li>Analysis</li> </ul>   |                 |                |                  |      |  |  |  |  |  |  |  |
| - Cache                        |                 |                |                  |      |  |  |  |  |  |  |  |
| <ul> <li>NBT Cache</li> </ul>  |                 |                |                  |      |  |  |  |  |  |  |  |
| DHCP                           |                 |                |                  |      |  |  |  |  |  |  |  |
| DDNS                           |                 |                |                  |      |  |  |  |  |  |  |  |
| PPPoE                          |                 |                |                  |      |  |  |  |  |  |  |  |
| Po Virtual Wire                |                 |                |                  |      |  |  |  |  |  |  |  |

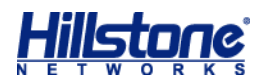

### 4. Troubleshooting

We can debug the whole process of vpn negotiation and parameter distribution via enable debug vpn ike basic/packet, here I cited the part of parameter distributing on server side, we can easily see the way how it works here

```
2019-06-09 03:41:46, DEBUG@VPN: IPC start (SA BIND INT)
2019-06-09 03:41:46, DEBUG@VPN: Sa index: 7
2019-06-09 03:41:46, DEBUG@VPN: SA 7 tunnel interface(48) is binded,nh_addr:ac10
0165
2019-06-09 03:41:46, DEBUG@VPN: dns notify: ifid:33, vrid:1, dns1:00000000, doma
inname:(null), action:0
2019-06-09 03:41:46, DEBUG@VPN: dns notify: ifid:33, vrid:1, dns1:c0a86464, doma
inname:(null), action:1
2019-06-09 03:41:46, DEBUG@VPN: pnpvpn gen config
2019-06-09 03:41:46, DEBUG@VPN: Generate conf:
interface ethernet0/2
no dns-proxy
no dhcp-server enable
no ip address
exit
no dhcp-server pool pnpauto
dhcp-server pool pnpauto
address 192.168.2.10 192.168.2.20
gateway 192.168.2.1
netmask 255.255.255.0
exit
ip dns-proxy domain any name-server use-system
interface ethernet0/2
ip address 192.168.2.1 255.255.255.0
dhcp-server enable pool pnpauto
dns-proxy
exit
interface tunnel1
no ip address
no ip address unnumber
ip address 10.0.0.2/32
exit
```